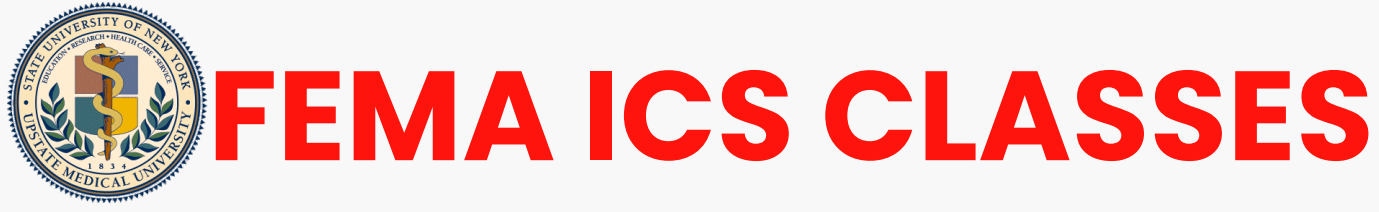

A Step-by-Step Guide For Completing a FEMA **ICS Self Study Class Online at SUNY Upstate** 

If you need to get one, please register using https://cdp.dhs.gov/femasid **OBTAIN YOUR FEMA SID** Please do not contact the SUNY (Student ID Number) UPSTATE Department of Emergency Management or the FEMA Independent Study program office, as they cannot assist with this **OBTAIN YOUR Login.gov account** This step is in addition to your FEMA SID. go to https://login.gov/ Important: Use the same name as your FEMA SID
Use the same email as your FEMA SID **Choose Your Class**  IS-100.C: Introduction to the Incident Command System https://training.fema.gov/is/courseoverview.aspx?code=IS-100.c&lang=en IS-200.C: Basic Incident Command System for Initial Response https://training.fema.gov/is/courseoverview.aspx?code=IS-200.c&lang=en IS-700.B: National Incident Management System (NIMS) An Introduction https://training.fema.gov/is/courseoverview.aspx?code=IS-700.b&lang=en • IS-800.D: National Response Framework, An Introduction • https://training.fema.gov/is/courseoverview.aspx?code=IS-800.d&lang=en Now, look on TAKE THIS COURSE the right side Interactive Web Based Course of the screen CLASSROOM MATERIALS Download Classroom Materials

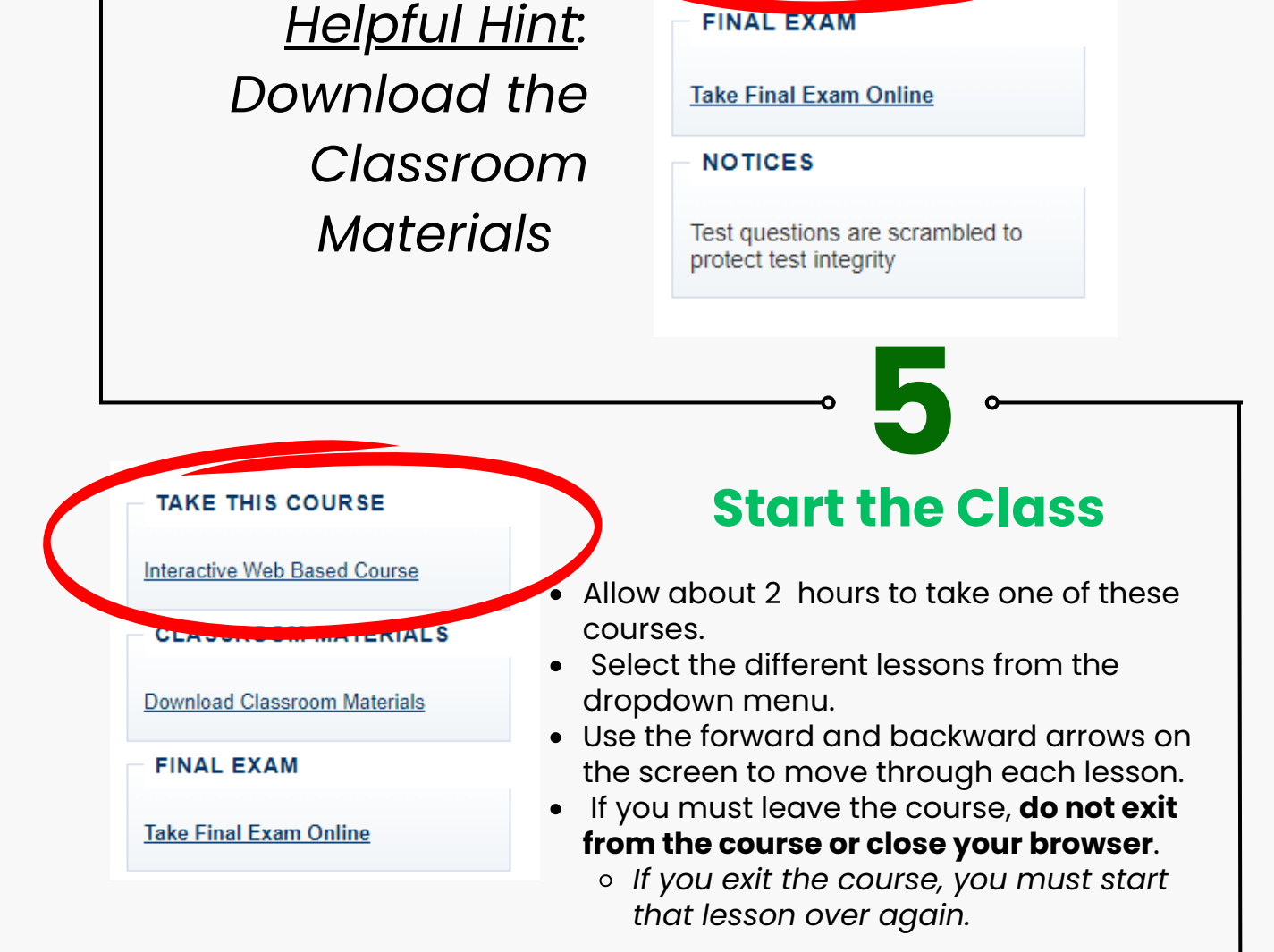

FINAL EXAM

- Once you complete the final Course Summary lesson, you will be prompted to 'Take the Exam.'
- You must complete the entire class and the Final Exam to receive credit.

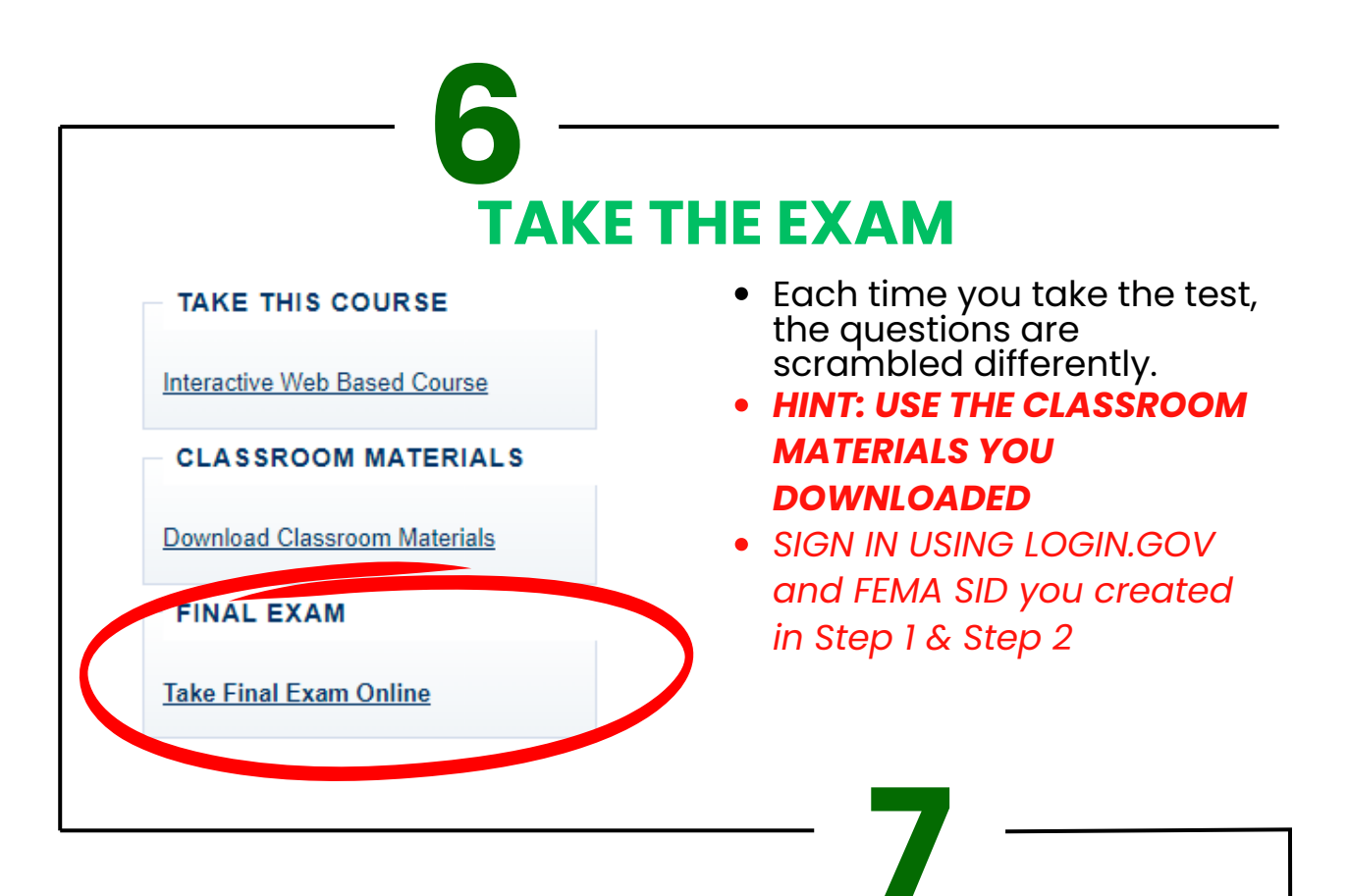

## **Answer every question then hit Submit**

- After test completion, a confirmation email usually arrives within 30 minutes.
- If you pass the exam with 75%, you will receive a link to your electronic certificate
- input on Login.gov and FEMA SID registration.
- You will not receive a hard copy of the certificate in the mail.
- If you do not achieve 75%, you must retake the exam.
- The electronic certificate will be in a Portable Document Format (PDF) file, which you can save and /or print.
- Please add independent.study@fema.dhs.gov to your Friendly Email/Approved Senders list to ensure you receive a completion confirmation email for your exam submission. essential portant that you retain the Independent Study email message with the link for your certificate in your records,
- If you have questions, please email independent.study@fema.dhs.gov.

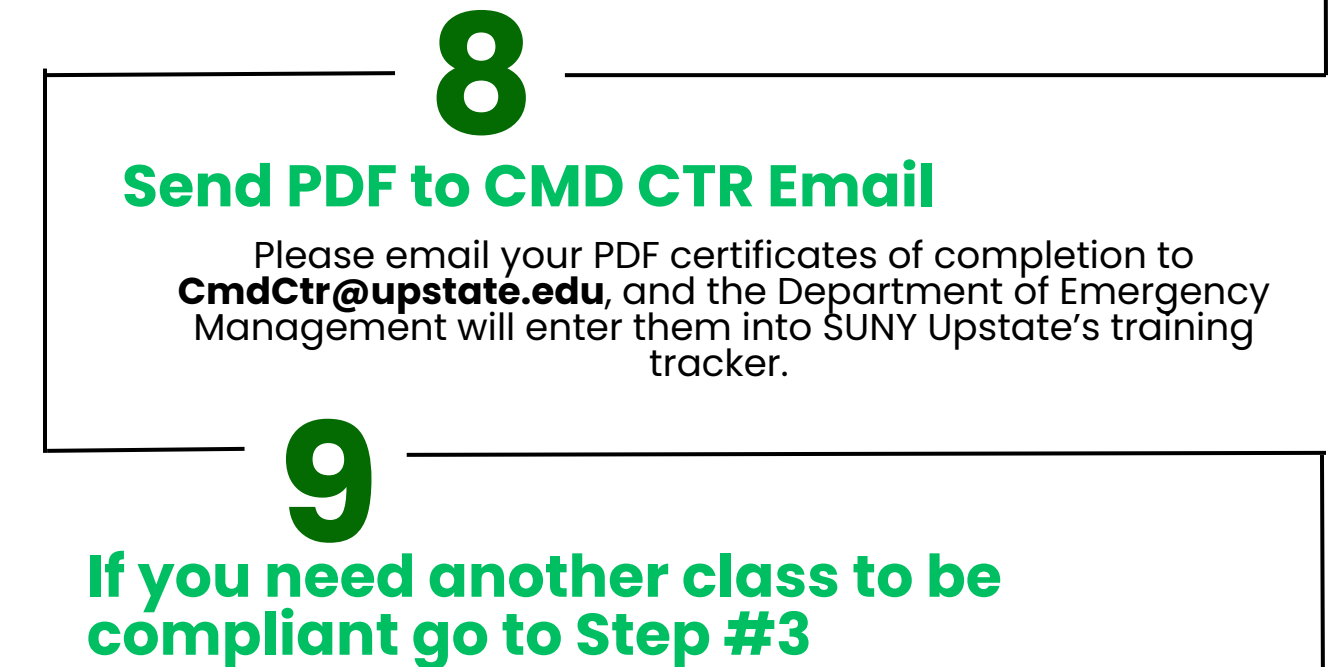

If you don't need another class, then you are all set! Thank you!

If you have an inquiry regarding the FEMA Independent Study Program, such as requests for certificates, transcripts, or online test scores/results, please get in touch with the FEMA Independent Study program office at Independent.Study@fema.dhs.gov for further assistance.

## Any questions regarding these classes can also be emailed to any of the Department of Emergency **Management Team**

Haley Donhauser MPH, EMT-B **Emergency Management Coordinator** DonhausH@upstate.edu

Brad Marmon, MPH, CEM, MEP Sr Emergency Management Program Specialist Marmonb@upstate.edu

> Christopher Dunham, MBA Executive Director Dunhamch@upstate.edu